#### 2019/09/13 09:32

#### 1/5

# Solicitação de Bolsa-Auxílio Alimentação

| Sistema            | SIGAA                                                    |
|--------------------|----------------------------------------------------------|
| Módulo             | Assistência ao Estudante                                 |
| Usuários           | Chefe da Pró-Reitoria de Assuntos Estudantis/PROAE       |
| Perfil             | Coordenador da Pró-Reitoria de Assuntos Estudantis/PROAE |
| Última Atualização | 11/10/2016 09:46                                         |

Nesta funcionalidade, o usuário poderá solicitar uma bolsa de Auxílio Alimentação. Para solicitar a bolsa, este deverá estar inscrito no Cadastro Único.

Para acessar, entre no SIGAA  $\rightarrow$  Módulos  $\rightarrow$  SAE  $\rightarrow$  DEAE  $\rightarrow$  Bolsa Auxílio  $\rightarrow$  Solicitação de Bolsa Auxílio Alimentação.

O sistema irá exibir a seguinte tela de busca:

| INFORME OS CRITÉRIOS DE BUSCA      |
|------------------------------------|
| Matrícula:                         |
| CPF:                               |
| Vome do Discente: NOME DO DISCENTE |
| Curso:                             |
| Buscar Cancelar                    |

Para efetuar a busca, selecione um ou mais critérios de busca listados abaixo:

- Matrícula:
- *CPF*;
- Nome do Discente;
- Curso.

Caso desista da operação, clique em Cancelar.

Para prosseguir, clique em **Buscar**.

O resultado da busca será uma tela informando os discente encontrados, exemplificada a seguir:

|             |                        | INFORME OS CRITÉRIOS DE BUSCA          |
|-------------|------------------------|----------------------------------------|
| Matrícul    | a:                     |                                        |
| CPF:        |                        |                                        |
| 🔽 Nome d    | o Discente: NOME DO DI | SCENTE                                 |
| Curso:      |                        |                                        |
|             |                        | Buscar Cancelar                        |
|             |                        | 🕮: Visualizar Detalhes 🛛 🚳: Selecionar |
|             |                        | SELECIONE ABAIXO O DISCENTE (1)        |
| Matrícula   | Aluno                  | Status                                 |
| MUNICACAO   | SOCIAL - NATAL         |                                        |
| 20080000000 | NOME DO DISCEN         | ITE ATIVO                              |
|             |                        | 1 discente(s) encontrado(s)            |

| Clicando no ícone |  | o usuário | poderá | visualizar | detalhes | do | discente, | exemplificado | abaixo: |
|-------------------|--|-----------|--------|------------|----------|----|-----------|---------------|---------|
|-------------------|--|-----------|--------|------------|----------|----|-----------|---------------|---------|

cia\_ao\_estudante:bolsa\_auxilio:solicitacao\_de\_bolsa\_auxilio\_alimentacao https://docs.info.ufm.br/doku.php?id=suporte:manuais:sigaa:a

|                       |                  | INFO          | RME OS CRITÉR    | IOS DE BUSCA     |                      |           |      |
|-----------------------|------------------|---------------|------------------|------------------|----------------------|-----------|------|
| Matrícula:            |                  |               |                  |                  |                      |           |      |
| CPF:                  |                  |               |                  |                  |                      |           |      |
| Nome do Discer        | te: NOME DO DIS  | CENTE         |                  |                  |                      |           |      |
| Curso:                |                  |               |                  |                  |                      |           |      |
|                       |                  |               | Buscar Ca        | ncelar           |                      |           |      |
|                       |                  | 💻: Vis        | sualizar Detalhe | s 🕥: Seleciona   | ır                   |           |      |
|                       |                  | SELE          | CIONE ABAIXO O   | DISCENTE (1)     |                      |           |      |
| Matrícula Alun        | 0                |               |                  |                  |                      | Sta       | tus  |
| MUNICACAO SOCIAL      | - NATAL          |               |                  |                  |                      |           |      |
| 20080000000           | NOME DO DISCE    | NTE           |                  |                  |                      | AT        | IVO  |
| Ano/Pe                | ríodo de Ingress | so: 2008.2    |                  |                  |                      |           |      |
| F                     | orma de Ingress  | O: VESTIBULAR | ર                |                  |                      |           |      |
|                       | Matriz Curricula | ar: COMUNICAC | CAO SOCIAL - JOR | NALISMO - N - BA | CHARELADO            |           |      |
|                       | IF               | <b>A:</b> 7.0 |                  |                  |                      |           |      |
|                       |                  | Obrigatórias  |                  | Co               | omplementares        | Tel       |      |
|                       | Comp. Cu         | ricular       | Atividade        | Comp. (          | Curricular/Atividade | 10        |      |
|                       |                  | СН            | CH               |                  | СН                   | CR        | CH   |
|                       | CR               | Ch            |                  |                  |                      |           |      |
| cigido                | CR<br>141        | 2265          | 0                |                  | 450                  | 141       | 2715 |
| cigido<br>tegralizado | CR<br>141<br>44  | 2265<br>660   | 0                |                  | 450<br>0             | 141<br>44 | 2715 |

Para selecionar o discente, clique no ícone 🥯.

updat 2016/ 09:46

Será exibido, então, um formulário para realizar a solicitação de Bolsa Auxílio. Esse formulário irá servir como referência para futura entrevista realizada com a Secretaria de Apoio ao Estudante. O formulário será exibido da seguinte forma:

| LOCAL DE MORADIA                                                                                                    |                                                                                                    |                                                                                                    |                             |
|----------------------------------------------------------------------------------------------------|----------------------------------------------------------------------------------------------------|----------------------------------------------------------------------------------------------------|-----------------------------|
| (a) Interior do Estado - 7                                                                                                    | ona Rural                                                                                                    |                                                                                                    |                             |
| <ul> <li>b) Interior do Estado - Zo</li> </ul>                                                                                                    | ona Urbana                                                                                                    |                                                                                                    |                             |
| c) Petropólis, Cidade Alta                                                                                                    | , Morro Branco, Lagoa                                                                                                    | Nova, Barro Vermelho, Tirol                                                                                                    |                             |
| <ul> <li>d) Mirassol, Cidade Satél</li> </ul>                                                                                                    | ite. Potilândia, Nova n                                                                                                    | arnamirim Vila de Ponta Negra                                                                                                    |                             |
|                                                                                                    | ta Neora, Canim Mario                                                                                                    | Cidade lardim                                                                                                    |                             |
| () Crande Natal Extrem                                                                                                    | ez Domomisim São l                                                                                                    | esé de Minibú. São Concolo                                                                                                    |                             |
| <ul> <li>Grande Natal - Extrem</li> </ul>                                                                                                    | oz, Parnamirim, Sao J                                                                                                    | ose do Mipibu, Sao Gonçaio                                                                                                    |                             |
| SITUAÇÃO ATUAL DE MORADIA                                                                                                    | ι                                                                                                    |                                                                                                    |                             |
| 🔘 a) Com a Família                                                                                                    |                                                                                                    |                                                                                                    |                             |
| (a) b) Com Parentes                                                                                                    |                                                                                                    |                                                                                                    |                             |
| 🔘 c) Em casa de Estudante                                                                                                    |                                                                                                    |                                                                                                    |                             |
| 🔘 d) Em Residência Universitária                                                                                                    | 1                                                                                                    |                                                                                                    |                             |
| <ul> <li>e) Em pensão, hotel ou pensio</li> </ul>                                                                                                    | onato                                                                                                    |                                                                                                    |                             |
| ) f) Sozinho, mantido pela famil                                                                                                    | ia                                                                                                    |                                                                                                    |                             |
|                                                                                                    |                                                                                                    |                                                                                                    |                             |
| ESCOLARIDADE DO CANDIDATO                                                                                                    |                                                                                                    |                                                                                                    |                             |
| <ul> <li>a) Cursando a Primeira GRAD</li> </ul>                                                                                                    | UAÇAO                                                                                                    | ~                                                                                                    |                             |
| <ul> <li>b) Portador de Diploma de Cu</li> </ul>                                                                                                    | so Superior, cursando OU                                                                                                    | ITRA GRADUAÇAO                                                                                                    |                             |
| Cursando POS GRADUAÇA                                                                                                    | AO (Especialização, Mestra                                                                                                    | ado, Doutorado)                                                                                                    |                             |
| SITUAÇÃO CIVIL                                                                                                    |                                                                                                    |                                                                                                    |                             |
| <ul> <li>a) Solteiro(a) sem filho</li> </ul>                                                                                                    |                                                                                                    |                                                                                                    |                             |
| <ul> <li>b) Casado ou com companhe</li> </ul>                                                                                                    | iro (a) sem filho                                                                                                    |                                                                                                    |                             |
| <ul> <li>c) Solteiro(a) com filho</li> </ul>                                                                                                    |                                                                                                    |                                                                                                    |                             |
| <ul> <li>d) Casado ou com companhe</li> </ul>                                                                                                    | iro com filho                                                                                                    |                                                                                                    |                             |
| e) Casado                                                                                                    |                                                                                                    |                                                                                                    |                             |
|                                                                                                    |                                                                                                    |                                                                                                    |                             |
| EXERCE ATIVIDADE DE BOLSA                                                                                                    | DU ESTÁGIO?                                                                                                    |                                                                                                    |                             |
| ) Não                                                                                                    |                                                                                                    |                                                                                                    |                             |
| 🔵 b) Sim, remunerada                                                                                                    |                                                                                                    |                                                                                                    |                             |
| c) Sim, voluntária                                                                                                    |                                                                                                    |                                                                                                    |                             |
|                                                                                                    |                                                                                                    |                                                                                                    |                             |
| . Recebe algum apoio instituci                                                                                                    | onal?                                                                                                    |                                                                                                    |                             |
|                                                                                                    |                                                                                                    |                                                                                                    |                             |
|                                                                                                    |                                                                                                    |                                                                                                    |                             |
| . SUA PARTICIPAÇÃO NA RENDA                                                                                                    | FAMILIAR                                                                                                    |                                                                                                    |                             |
| <ul> <li>a) Não trabalha e é dependent</li> </ul>                                                                                                    | e da família                                                                                                    |                                                                                                    |                             |
| b) Trabalha e contribui para o                                                                                                    | sustento familiar                                                                                                    |                                                                                                    |                             |
| parelho de Som                                                                                                    | Nenhum 👻                                                                                                    | Empregada Mensalista                                                                                                    | Nenhum -                    |
| anheiro                                                                                                    | Nenhum -                                                                                                    | Geladeira                                                                                                    | Nenhum -                    |
|                                                                                                    | Norbum                                                                                                    | Máquipa de Lavar Boupas                                                                                                    | Nonhum                      |
| lular.                                                                                                    | Nenhum                                                                                                    | Mate                                                                                                    | Nashum                      |
| sular                                                                                                    | Nennum                                                                                                    | Moto                                                                                                    | Nennum 👻                    |
| omputador                                                                                                    | Nenhum 👻                                                                                                    | Telefone Fixo                                                                                                    | Nenhum 👻                    |
|                                                                                                    |                                                                                                    |                                                                                                    |                             |
| VD<br>MATRÍCULA: 200800000<br>DISCENTE: NOME DO DISCEI<br>CURSO: COMUNICACAO SOC<br>CEP:<br>BAIRRO:<br>RUA: Das Patativas<br>NÚMERO: 999                                                                                                    | Nenhum -                                                                                                    | Televisor                                                                                                    | Nenhum 🔽                    |
| WD<br>MATRÍCULA: 2008000000<br>DISCENTE: NOME DO DISCE<br>CURSO: COMUNICACAO SOC<br>CEP:<br>BAIRRO:<br>RUA: Das Patativas<br>NÚMERO: 999<br>CIDADE: NATAL<br>UF: RN                                                                                                    | Nenhum 🕌                                                                                                    | Televisor                                                                                                    | Nenhum 🖌                    |
| NVD<br>MATRÍCULA: 2008000000<br>DISCENTE: NOME DO DISCEI<br>CURSO: CONUNICACAO SOC<br>CEP:<br>BAIRRO:<br>RUA: Das Patativas<br>NÚMERO: 999<br>CIDADE: NATAL<br>UF: RN<br>TIPO DA BOLSA AUXÍLIO: *<br>© ALIMENTACÃO © RESI                                                                                                    | Nenhum 🕞                                                                                                    | Televisor                                                                                                    | Nenhum 🖌                    |
| WD<br>MATRÉCULA: 2008000000<br>DISCENTE: NOME DO DISCEI<br>CURSO: CONUNICACAO SOC<br>CEP:<br>BAIRRO:<br>RUA: Das Patativas<br>NÚMERO: 999<br>CIDADE: NATAL<br>UF: RN<br>ITPO DA BOLSA AUXÍLIO: *<br>@ ALIMENTAÇÃO () RESI                                                                                                    | Nenhum 😴                                                                                                    | ● RESIDENCIA PÔS ● TRANSPORTE                                                                                                    | Nenhum 🖌                    |
| WD<br>MATRÍCULA: 2008000000<br>DISCENTE: NOME DO DISCEU<br>CURSO: COMUNICACAO SOC<br>CEP:<br>BAIRRO:<br>RUA: DAS PATATIVAS<br>NÚMERO: 999<br>CIDADE: NATAL<br>UF: RN<br>ITIPO DA BOLSA AUXÍLIO: *<br>ALIMENTAÇÃO © RESI<br>ATIVIDADES ACADÊMECIAS                                                                                                    | Nenhum -                                                                                                    | Televisor     RESIDENCIA PÓS      TRANSPORTE UTIVOS: *                                                                                                    | Nenhum +                    |
| VVD<br>MATRÍCULA: 2008000000<br>DISCENTE: NOME DO DISCEU<br>CURSO: COMUNICACAO SOC<br>CEP:<br>BAIRRO:<br>RUA: Das Patativas<br>NÚMERO: 999<br>CIDADE: NATAL<br>UF: RN<br>TIPO DA BOLSA AUXÍLIO: *<br>ALIMENTAÇÃO © RESI<br>ALIMENTAÇÃO © RESI<br>ATIVIDADES ACADÊMCIAS<br>Manhá/Tarde © Tarde/                                                                                                    | Nenhum 💌                                                                                                    | ■ RESIDENCIA PÓS ● TRANSPORTE<br>UTIVOS: *<br>e/Noite                                                                                                    | Nenhum +                    |
| WD<br>MATRÍCULA: 2008000000<br>DISCENTE: NOME DO DISCEU<br>CURSO: COMUNICACAO SOC<br>CEP:<br>BAIRRO:<br>RUA: Das Patativas<br>NÚMERO: 999<br>CIDADE: NATAL<br>UF: RN<br>************************************                                                                                                    | Nenhum -<br>TE<br>IAL<br>DENCIA GRADUAÇÃO<br>EM TURNOS CONSEC<br>Noite O Manhã/Tard<br>IZADO PARA DESLO                                                                                                    | Televisor  RESIDENCIA PÓS  TRANSPORTE UTIVOS: # e/Noite  CAMENTO CASA->UFRN->CASA:                                                                                                    | Nenhum +                    |
| VD  ATRÉCULA: 2008000000  DISCENTE: NOME DO DISCEC  CURSO: COMUNICACAO SOC  CEP: BAIRRO: RUA: Das Patativas  VÓMERO: 999  CIDADE: NATAL  FIPO DA BOLSA AUXÍLIO: ALIMENTAÇÃO ALIMENTAÇÃO ALIMENTAÇÃO ALIMENTAÇÃO Manhā/Tarde Tarde/  HEID DE TRANSPORTE UTIL A pé Bicideta C2                                                                                                    | Nenhum v<br>ITE<br>IAL<br>DENCIA GRADUAÇÃO<br>EM TURNOS CONSECT<br>Noite Manhã/Tard<br>IZADO PARA DESLO<br>Irro particular Mot                                                                                                    | Televisor          RESIDENCIA PÓS       TRANSPORTE         UTIVOS: *       *         e/Noite       CAMENTO CASA->UFRN->CASA:         o       Onibus intermunicipal       Onibus urba                                                    | Nenhum +                    |
| VD ATRÍCULA: 2008000000 SISCENTE: NOME DO DISCEN UDSO: COMUNICACAO SOC ZEP: ANRRO: UUA: DAs Patativas UUA: DAs Patativas UUA: DAs Patativas UMERO: 99 CIDADE: NATAL JF: RN IPO DA BOLSA AUXÍLIO: ALIMENTAÇÃO ® RESII NTIVIDADES ACADÊMCIAS Manhâ/Tarde ® Tarde/ HEID OE TRANSPORTE UTIL A pé © Bicicleta © Ca                                                                                                    | Nenhum                                                                                                    | Televisor  RESIDENCIA PÓS TRANSPORTE UTIVOS: * e/Noite CAMENTO CASA->UFRN->CASA: o Onibus intermunicipal Onibus urba                                                                                                    | Nenhum +                    |
| VD ATARÉCULA: 2008000000 JOSCENTE: NOME DO DISCENTE: SUME DO DISCENTE: SUME DO DISCENTE: SUME DO DISCENTE: SUME DO DISCENTE: SUME DO DISCENTE: SUME DO DISCENTE: SUME DO DISCENTE DO DISCENTE DO DISCE                                                                                                    | Nenhum                                                                                                    | Televisor  RESIDENCIA PÔS O TRANSPORTE UTIVOS: * e/Voite CAMENTO CASA->UFRN->CASA: O O Onibus intermunicipal O Onibus urba                                                                                                    | Nenhum +                    |
| VD<br>HATRÍCULA: 2008000000<br>DISCENTE: NOME DO DISCEU<br>EURSO: COMUNICACAO SOC<br>EP:<br>NIA: DAS PATAIIVAS<br>NÚMERO:<br>NIA: DAS PATAIIVAS<br>NÚMERO:<br>SALIMENTAÇÃO<br>ALIMENTAÇÃO<br>Manhā/Tarde<br>Manhā/Tarde<br>Tarde/<br>HEID DE TRANSPORTE UTIL<br>A pé<br>Bicicleta<br>CCUSTO MENSAL COM TRANS<br>USTIFICATIVA DE REQUER                                                                                                    | Nenhum                                                                                                    | Televisor  RESIDENCIA PÓS © TRANSPORTE UTIVOS: # e/Noite CAMENTO CASA->UFRN->CASA: 0 © Onibus intermunicipal © Onibus urba                                                                                                    | Nenhum +                    |
| VD<br>HATRÍCULA: 2008000000<br>DISCENTE: NOME DO DISCE<br>EURSO: COMUNICACAO SOC<br>EP:<br>AIRRO:<br>RUA: Das Patativas<br>MÚMERO: 999<br>EIDADE: NATAL<br>JF: RN<br>MIDO DA BOLSA AUXÍLIO:<br>ALIMENTAÇÃO © RESII<br>ATIVIDADES ACADÊMCIAS<br>Manhā/Tarde © Tarde/<br>MEIDO DE TRANSPORTE UTIL<br>A pé © Bicicleta © Ca<br>SUSTO MENSAL COM TRANS<br>USTIFICATIVA DE REQUER                                                                                                    | Nenhum v<br>TTE<br>LAL<br>DENCIA GRADUAÇÃO<br>EM TURNOS CONSECI<br>Noite Manhã/Tard<br>IZADO PARA DESLO<br>Irro particular Mot<br>PORTE R\$: 0,00<br>IMENTOS: *                                                                                                    | Televisor          RESIDENCIA PÓS       TRANSPORTE         UTIVOS: *       e/Noite         CAMENTO CASA->UFRN->CASA:       Onibus intermunicipal         O Dibus intermunicipal       Onibus urba                                       | Nenhum +                    |
| VD  AATRÍCULA: 2008000000  AATRÍCULA: 2008000000  DISCENTE: NOME DO DISCEU  CURSO: COMUNICACAO SOC  CEP: AILARO: AUXILA: BARRO: AUXILA: BARRO: AUXILA: BARRO: AUXILA: BARRO: AUXILA: BARRO: AUXILA: BARRO: AUXILA: BARRO: AUXILA: BARRO: AUXILA: BARRO: AUXILA: BARRO: AUXILA: BARRO: AUXILA: BARRO: AUXILA: BARRO: BARRO: AUXILA: BARRO: BARRO: B                                                                                                    | Nenhum v<br>ITE<br>IAL<br>DENCIA GRADUAÇÃO<br>EM TURNOS CONSECI<br>Noite Manhã/Tard<br>IZADO PARA DESLO<br>Irro particular Mot<br>PORTE R\$: 0,00<br>IMENTOS: *                                                                                                    | Televisor  RESIDENCIA PÓS  TRANSPORTE UTIVOS: * e/Noite CAMENTO CASA->UFRN->CASA: O Onibus intermunicipal  Onibus urba                                                                                                    | Nenhum +                    |
| VD<br>HATRÍCULA: 2008000000<br>ISSCENTE: NOME DO DISCEN<br>ISSCENTE: NOME DO DISCEN<br>LURA: DA PATAL<br>ISSCENTE: NATAL<br>IMMERO: 999<br>IDADE: NATAL<br>IF: RN<br>IPO DA BOLSA AUXÍLIO: *<br>ALIMENTAÇÃO RESI<br>ITIVIDADES ACADÊMCIAS<br>Manhã/Tarde Tarde/<br>IEIO DE TRANSPORTE UTIL<br>A pé Bicideta Ca<br>USTO MENSAL COM TRANS<br>USTIFICATIVA DE REQUER                                                                                                    | Nenhum v<br>TTE<br>IAL<br>DENCIA GRADUAÇÃO<br>EM TURNOS CONSECT<br>Noite Manhă/Tard<br>IZADO PARA DESLO<br>ITO particular Mot<br>PORTE R\$: 0,00<br>IMENTOS: *                                                                                                    | Televisor  RESIDENCIA PÔS O TRANSPORTE UTIVOS: * e/Voite CAMENTO CASA->UFRN->CASA: O O Onibus intermunicipal O Onibus urba                                                                                                    | Nenhum +                    |
| VD<br>HATRÍCULA: 2008000000<br>ISSCENTE: NOME DO DISCEN<br>ISSCENTE: NOME DO DISCEN<br>TRRO:<br>UJA: DAS PATATIVAS<br>IÚMERO: 999<br>IDADE: NATAL<br>IF: RN<br>IPO DA BOLSA AUXÍLIO: *<br>ALIMENTAÇÃO © RESI<br>TIVIDADES ACADÊMCIAS<br>Manhã/Tarde © Tarde/<br>IEIO DE TRANSPORTE UTIL<br>A pé © Bicicleta © Ca<br>USTO MENSAL COM TRANS<br>USTIFICATIVA DE REQUER                                                                                                    | Nenhum                                                                                                    | Televisor  RESIDENCIA PÓS © TRANSPORTE UTIVOS: # e/Noite CAMENTO CASA->UFRN->CASA: 0 Onibus intermunicipal Onibus urba                                                                                                    | no                          |
| VD<br>HATRÍCULA: 2008000000<br>HATRÍCULA: 2008000000<br>HISCENTE: NOME DO DISCEN<br>LUSENTE: NOME DO DISCEN<br>UJA: Das Patativas<br>UJA: Das Patativas<br>UJA: Das Patativas<br>UJA: Das Patativas<br>MIRO:<br>UJA: Das Patativas<br>MIRO:<br>UJA: Das Patativas<br>MINO<br>HIDO DA BOLSA AUXÍLIO:<br>ALIMENTAÇÃO<br>ALIMENTAÇÃO<br>ALIMENTAÇÃO<br>ALIMENTAÇÃO<br>RESU<br>Manhâ/Tarde<br>Manhâ/Tarde<br>Tarde/<br>HEIO DE TRANSPORTE UTIL<br>A pé<br>Bicicleta<br>COM<br>USTO MENSAL COM TRANS<br>USTIFICATIVA DE REQUER                                                                                                    | Nenhum v<br>TTE<br>LAL<br>DENCIA GRADUAÇÃO<br>EM TURNOS CONSECT<br>Noite Manhã/Tard<br>IZADO PARA DESLO<br>ITRO PARTA DESLO<br>ITRO PARTE R\$: 0,00<br>IMENTOS: *                                                                                                    | Televisor          RESIDENCIA PÓS       TRANSPORTE         UTIVOS: *       e/Noite         CAMENTO CASA->UFRN->CASA:       Onibus intermunicipal         O       Onibus intermunicipal                                                  | no                          |
| VD<br>ATRÍCULA: 2008000000<br>ISCENTE: NOME DO DISCEN<br>UISC: COMUNICACAO SOC<br>EP:<br>AIRRO:<br>UJA: Das Patativas<br>ÚMERO: 999<br>IDADE: NATAL<br>IF: RN<br>PIO DA BOLSA AUXÍLIO:<br>ALIMENTAÇÃO © RESII<br>TIVIDADES ACADÊMCIAS<br>Manhã/Tarde © Tarde/<br>Neio DE TRANSPORTE UTIL<br>A pé © Bicicleta © Ca<br>UISTO MENSAL COM TRANS<br>USTI MENSAL COM TRANS<br>USTI MENSAL COM TRANS                                                                                                    | Nenhum                                                                                                    | Televisor  RESIDENCIA PÓS  TRANSPORTE UTIVOS: * e/Noite  CAMENTO CASA->UFRN->CASA:  O Onibus intermunicipal Onibus urba                                                                                                    | no                          |
| VD<br>HATRÍCULA: 2008000000<br>ISSCENTE: NOME DO DISCEN<br>ISSCENTE: NOME DO DISCEN<br>LURSO: COMUNICACAO SOC<br>ZEP:<br>MARRO:<br>LUA: Das Patativas<br>LÚMERO: 999<br>IDADE: NATAL<br>IF: RN<br>IPO DA BOLSA AUXÍLIO: *<br>ALIMENTAÇÃO RESI<br>ALIMENTAÇÃO RESI<br>ITVIDADES ACADÊMCIAS<br>Manhã/Tarde Tarde/<br>HEIO DE TRANSPORTE UTIL<br>A pé Bicicleta C Ca<br>USTO MENSAL COM TRANS<br>USTIFICATIVA DE REQUER                                                                                                    | Nenhum v<br>TTE<br>TAL<br>DENCIA GRADUAÇÃO<br>EM TURNOS CONSECT<br>Noite Manhă/Tard<br>IZADO PARA DESLO<br>ITO particular Mot<br>PORTE R\$: 0,00<br>IMENTOS: *                                                                                                    | Televisor  RESIDENCIA PÓS TRANSPORTE UTIVOS: * e/Noite CAMENTO CASA->UFRN->CASA: O Onibus intermunicipal Onibus urba                                                                                                    | no                          |
| VD<br>HATRÍCULA: 2008000000<br>IJSCENTE: NOME DO DISCEN<br>IJSCENTE: NOME DO DISCEN<br>LUR: DAS PATATIVAS<br>IJACENSI PATATIVA<br>IMARDAS PATATIVAS<br>MANNÀ/Tarde Tarde/<br>ITVIDADES ACADÊMCIAS<br>MANNÀ/Tarde Tarde/<br>IELO DE TRANSPORTE UTIL<br>A pé Bicicleta C 2<br>USTO MENSAL COM TRANS<br>USTIFICATIVA DE REQUER                                                                                                    | Nenhum                                                                                                    | Televisor     RESIDENCIA PÓS ◎ TRANSPORTE UTIVOS: # e/Noite CAMENTO CASA->UFRN->CASA:     O Onibus intermunicipal ◎ Onibus urba                                                                                                    | no                          |
| VD<br>IATRÍCULA: 2008000000<br>ISSCENTE: NOME DO DISCEN<br>ISSCENTE: NOME DO DISCEN<br>IUNESO: COMUNICACAO SOC<br>IEP:<br>IUNESO: COMUNICACAO SOC<br>IEP:<br>IUNESO: COMUNICACAO SOC<br>IENESO: SP9<br>IUNESO: SP9<br>INTO DA BOLSA AUXÍLIO: *<br>ALIMENTAÇÃO RESI<br>ITIVIDADES ACADÊMCIAS<br>Manhã/Tarde Tarde/<br>IEIO DE TRANSPORTE UTIL<br>A pé Bicicleta Ca<br>IUNESO MENSAL COM TRANS<br>USTIFICATIVA DE REQUER                                                                                                    | Nenhum                                                                                                    | Televisor     RESIDENCIA PÓS ◎ TRANSPORTE UTIVOS: # e/Noite CAMENTO CASA->UFRN->CASA:     O Onibus intermunicipal □ Onibus urba                                                                                                    | no                          |
| VD<br>IATRÍCULA: 2008000000<br>ISCENTE: NOME DO DISCEN<br>IUSECNTE: NOME DO DISCEN<br>IUREO: COMUNICACAO SOC<br>ZEP:<br>IATRRO:<br>IUA: Das Patativas<br>ÚMERO: 999<br>IDADE: NATAL<br>IF: RN<br>ITO DA BOLSA AUXÍLIO:<br>ALIMENTAÇÃO © RESII<br>ITUIDADES ACADÊMCIAS<br>Manhã/Tarde © Tarde/<br>Manhã/Tarde © Tarde/<br>IEIO DE TRANSPORTE UTIL<br>A pé © Bicicleta © Ca<br>USTO MENSAL COM TRANS<br>USTIFICATIVA DE REQUER                                                                                                    | Nenhum                                                                                                    | Televisor  RESIDENCIA PÓS  TRANSPORTE UTIVOS: * e/Noite  CAMENTO CASA->UFRN->CASA:  O Onibus intermunicipal  Onibus urba                                                                                                    | no                          |
| VD<br>HATRÍCULA: 2008000000<br>IJSCENTE: NOME DO DISCENT<br>IJSCENTE: NOME DO DISCENT<br>HATRO:<br>IJUA: Das Patativas<br>IÚMERO: 999<br>IDADE: NATAL<br>IF: RN<br>IPO DA BOLSA AUXÍLIO: •<br>ALIMENTAÇÃO RESI<br>ITVIDADES ACADÊMCIAS<br>Manhã/Tarde Tarde/<br>HEIO DE TRANSPORTE UTIL<br>A pé Bicicleta Ca<br>USTO MENSAL COM TRANS<br>USTIFICATIVA DE REQUER                                                                                                    | Nenhum v<br>TTE<br>TAL<br>DENCIA GRADUAÇÃO<br>EM TURNOS CONSECT<br>Noite Manhă/Tard<br>IZADO PARA DESLO<br>ITO particular Mot<br>PORTE R\$: 0,00<br>IMENTOS: *                                                                                                    | Televisor     RESIDENCIA PÓS ◎ TRANSPORTE UTIVOS: * e/Noite CAMENTO CASA->UFRN->CASA:     ○ Onibus intermunicipal □ Onibus urba                                                                                                    | no                          |
| J/D<br>IATRÍCULA: 2008000000<br>IATRÍCULA: 2008000000<br>ISCENTE: NOME DO DISCEN<br>UUR: DAS PATATIVAS<br>IÚMERO: 999<br>IDADE: NATAL<br>IF: RN<br>IPO DA BOLSA AUXÍLIO: ★<br>③ ALIMENTAÇÃO   RESI<br>TIVIDADES ACADÊMCIAS<br>④ Manhã/Tarde   Tarde/<br>IEIO DE TRANSPORTE UTIL<br>▲ A pé   Bicicleta   Ca<br>USTO MENSAL COM TRANS<br>USTIFICATIVA DE REQUER                                                                                                    | Nenhum                                                                                                    | ■ RESIDENCIA PÓS ● TRANSPORTE  UTIVOS: * e/Noite CAMENTO CASA->UFRN->CASA: ○ ○ Onibus intermunicipal ◎ Onibus urba                                                                                                    | no                          |
| VD<br>HATRÍCULA: 2008000000<br>IJSCENTE: NOME DO DISCEN<br>IJSCENTE: NOME DO DISCEN<br>LUR: DAS PATATIVAS<br>IMMERO: 999<br>IJADOE: NATAL<br>IF: RN<br>IPO DA BOLSA AUXÍLIO:<br>ALIMENTAÇÃO                                                                                                    | Nenhum                                                                                                    | ■ RESIDENCIA PÓS ● TRANSPORTE UTIVOS: # e/Noite CAMENTO CASA->UFRN->CASA:  ○ Onibus intermunicipal ○ Onibus urba                                                                                                    | no                          |
| VD<br>HATRÍCULA: 2008000000<br>HATRÍCULA: 2008000000<br>HISCENTE: NOME DO DISCEN<br>LUA: DAS PATATIVAS<br>LUA: DAS PATATIVAS<br>LUA: DAS PATATIVAS<br>LUA: DAS PATATIVAS<br>ALIMENTAÇÃO<br>ALIMENTAÇÃO<br>ALIMENTAÇÃO<br>Manhã/Tarde<br>Manhã/Tarde<br>Manhã/Tarde<br>Torde/<br>HEIO DE TRANSPORTE UTIL<br>A pé<br>Bicicleta<br>Cat<br>USTO MENSAL COM TRANS<br>USTIFICATIVA DE REQUER<br>ARECER DO SERVIÇO SOCI                                                                                                    | Nenhum v<br>TTE<br>IAL<br>DENCIA GRADUAÇÃO<br>EM TURNOS CONSECI<br>Noite Manhä/Tard<br>IZADO PARA DESLO<br>ITADO PARA DESLO<br>ITADO PAR | Televisor RESIDENCIA PÔS  TRANSPORTE UTIVOS: # e/Noite CAMENTO CASA->UFRN->CASA: Onibus intermunicipal  Onibus urba Onibus intermunicipal                                                                                               | no                          |
| VD AATRÍCULA: 2008000000 JSSCENTE: NOME DO DISCEN UUSSO: COMUNICACAO SOC<br>ZEP:<br>JURSO: COMUNICACAO SOC<br>ZEP:<br>JURSO: MATAL<br>UIA: DAS PATATIVAS<br>UIMERO: 990<br>ALIMENTAÇÃO © RESI<br>TIPO DA BOLSA AUXÍLIO:<br>ALIMENTAÇÃO © RESI<br>ILIVIDADES ACADÊMCIAS<br>Manhâ/Tarde © Tarde/<br>Manhâ/Tarde © Tarde/<br>UIDI DE TRANSPORTE UTIL<br>A pé © Bicicleta © Ca<br>UISTO MENSAL COM TRANS<br>UISTIFICATIVA DE REQUER                                                                                                    | Nenhum                                                                                                    | Televisor     RESIDENCIA PÓS ◎ TRANSPORTE UTIVOS: # e/Noite CAMENTO CASA->UFRN->CASA:                                                                                                    | no                          |
| VD<br>TATRÍCULA: 2008000000<br>JSSCENTE: NOME DO DISCEN<br>JURSO: COMUNICACAO SOC<br>2EP:<br>MAIRRO:<br>UUA: Das Patativas<br>IÚMERO: 999<br>IDADE: NATAL<br>JF: RN<br>TPO DA BOLSA AUXÍLIO: *<br>ALIMENTAÇÃO RESI<br>TIVIDADES ACADÊMCIAS<br>Manhã/Tarde Tarde/<br>TATCE<br>A pé Bicideta Ca<br>USTO MENSAL COM TRANS<br>USTIFICATIVA DE REQUER<br>VARECER DO SERVIÇO SOCI                                                                                                    | Nenhum v<br>TTE<br>TAL<br>DENCIA GRADUAÇÃO<br>EM TURNOS CONSECT<br>Noite Manhă/Tard<br>IZADO PARA DESLO<br>ITO particular Mot<br>PORTE R\$: 0,00<br>IMENTOS: *                                                                                                    | Televisor     RESIDENCIA PÔS ◎ TRANSPORTE UTIVOS: * e/Noite CAMENTO CASA->UFRN->CASA:     ○ ○ Onibus intermunicipal □ Onibus urba                                                                                                    | no                          |
| VD TATRÍCULA: 2008000000 TATRÍCULA: 2008000000 SISCENTE: NOME DO DISCENTE: NOME DO DISCENTE: NOME DO DISCENTE: NATRRO: UUA: DAS PATATIVAS WIMERO: 999 TIPO DA BOLSA AUXÍLIO: *  ALIMENTAÇÃO RESI ALIMENTAÇÃO RESI TITUIDADES ACADÊMCIAS ALIMENTAÇÃO RESI UTIVIDADES ACADÊMCIAS Manhâ/Tarde Tarde/ HEID DE TRANSPORTE UTIL A pé Bicideta Ca UUSTO MENSAL COM TRANS USTIFICATIVA DE REQUER CONTRUESAL COM TRANS                                                                                                    | Nenhum v<br>TTE<br>IAL<br>DENCIA GRADUAÇÃO<br>EM TURNOS CONSECT<br>Voite Manhä/Tard<br>IZADO PARA DESLO<br>ITADO PARA DESLO<br>INTO particular Mot<br>PORTE R\$: 0,00<br>IMENTOS: *                                                                                                    | Televisor  ■ RESIDENCIA PÓS ● TRANSPORTE   UTIVOS: *   e/Noite   CAMENTO CASA->UFRN->CASA:   0 Onibus intermunicipal ◎ Onibus urba                                                                                                    | no                          |
| VD<br>AATRÍCULA: 2008000000<br>JSCENTE: NOME DO DISCENTE:<br>JURSO: COMUNICACAO SOC<br>ZP:<br>JURSO: COMUNICACAO SOC<br>ZP:<br>IDO DA SPATATIVAS<br>AIRRO:<br>LIDADE: NATAL<br>JF: RN<br>IPO DA BOLSA AUXÍLIO: *<br>ALIMENTAÇÃO RESI<br>ALIMENTAÇÃO RESI<br>ALIMENTAÇÃO RESI<br>VITVIDADES ACADÊMCIAS<br>Manhã/Tarde Tarde/<br>AED DE TRANSPORTE UTIL<br>A pé Bicicleta C<br>SUSTO MENSAL COM TRANS<br>USTIFICATIVA DE REQUER<br>ARECER DO SERVIÇO SOCI                                                                                                    | Nenhum                                                                                                    | Televisor     RESIDENCIA PÓS ◎ TRANSPORTE UTIVOS: # e/Noite CAMENTO CASA->UFRN->CASA:     O Onibus intermunicipal □ Onibus urba                                                                                                    | no                          |
| VD<br>ATRÍCULA: 2008000000<br>DISCENTE: NOME DO DISCEN<br>URSO: COMUNICACAO SOC<br>:EP:<br>3AIRRO:<br>IUA: DAS PATATIVAS<br>WÍMERO: 999<br>IDADE: NATAL<br>JF: RN<br>ITPO DA BOLSA AUXÍLIO:<br>ALIMENTAÇÃO RESI<br>ALIMENTAÇÃO RESI<br>ITIVIDAES ACADÊMCIAS<br>Manhâ/Tarde Tarde/<br>Manhâ/Tarde Carde/<br>Carde/<br>Manhâ/Tarde Carde/<br>Carde/<br>Manhâ/Tarde Carde/<br>Carde/<br>Manhâ/Tarde Carde/<br>Carde/<br>Manhâ/Tarde Carde/<br>Carde/<br>Manhâ/Tarde Carde/<br>Carde/<br>Manhâ/Tarde Carde/<br>Carde/<br>Manhâ/Tarde Carde/<br>Carde/<br>Manhâ/Tarde Carde/<br>Carde/<br>Manhâ/Tarde Carde/<br>Carde/<br>Manhâ/Tarde Carde/<br>Carde/<br>Manhâ/Tarde Carde/<br>Carde/<br>Manhâ/Tarde Carde/<br>Carde/<br>Manhâ/Tarde Carde/<br>Manhâ/Tarde Carde/<br>Carde/<br>Manhâ/Tarde Carde/<br>Carde/<br>Manhâ/Tarde Carde/<br>Carde/<br>Manhâ/Tarde Carde/<br>Carde/<br>Carde/<br>Carde/<br>Carde/<br>Manhâ/Tarde Carde/<br>Carde/<br>Carde/<br>Manhâ/Tarde Carde/<br>Carde/<br>Carde/<br>Manhâ/Tarde Carde/<br>Carde/<br>Carde/<br>Carde/<br>Carde/<br>Carde/<br>Carde/<br>Manhâ/Tarde Carde/<br>Carde/<br>Carde/ | Nenhum                                                                                                    | Televisor     RESIDENCIA PÓS ◎ TRANSPORTE UTIVOS: # e/Noite CAMENTO CASA->UFRN->CASA:                                                                                                    | no                          |
| VD<br>ATRÉCULA: 2008000000<br>DISCENTE: NOME DO DISCENTE:<br>SIDSCENTE: NOME DO DISCENTE:<br>SIDSCENTE: NOME DO DISCENTE<br>UNA: DAS PARATIVAS<br>VIMERO: 999<br>CIDADE: NATAL<br>JF: RN<br>ITPO DA BOLSA AUXÍLIO: *<br>ALIMENTAÇÃO 	 RESI<br>TIVIDADES ACADÊMCIAS<br>Manhã/Tarde 	 Tarde/<br>HEID DE TRANSPORTE UTIL<br>A pé 	 Bicideta 	 Ca<br>CUSTO MENSAL COM TRANS<br>USTIFICATIVA DE REQUER<br>VINTO DE SERVIÇO SOCI                                                                                                    | Nenhum v<br>TTE<br>TAL<br>DENCIA GRADUAÇÃO<br>EM TURNOS CONSECT<br>Voite Manhă/Tard<br>IZADO PARA DESLO<br>ITO particular Mot<br>PORTE R\$: 0,00<br>IMENTOS: *                                                                                                    | Televisor     RESIDENCIA PÔS ◎ TRANSPORTE UTIVOS: * e/Noite CAMENTO CASA->UFRN->CASA:     O ○ Onibus intermunicipal ○ Onibus urba                                                                                                    | no                          |
| VD AATRÍCULA: 2008000000 HATRÍCULA: 2008000000 SISCENTE: NOME DO DISCENTE: NOME DO DISCENTE: NOME DO DISCENTE: NOME DI SISCENTE: NATAL USA: DAS PATATIVAS MARABA PATATIVAS ALIMENTAÇÃO RESI ALIMENTAÇÃO RESI NTIVIDADES ACADÊMCIAS ALIMENTAÇÃO RESI NIVIDADES ACADÊMCIAS MANHÂ/Tarde Tarde/ HEID DE TRANSPORTE UTIL A pé Bicideta Ca USTO MENSAL COM TRANS USTIFICATIVA DE REQUER VARECER DO SERVIÇO SOCI                                                                                                    | Nenhum v<br>TTE<br>IAL<br>DENCIA GRADUAÇÃO<br>EM TURNOS CONSECT<br>Voite Manhä/Tard<br>IZADO PARA DESLO<br>ITADO PARA DESLO<br>INTO particular Mot<br>PORTE R\$: 0,00<br>IMENTOS: *                                                                                                    | Televisor     RESIDENCIA PÓS ◎ TRANSPORTE UTIVOS: # e/Noite CAMENTO CASA->UFRN->CASA:     O Onibus intermunicipal ◎ Onibus urba                                                                                                    | no                          |
| VD IATRÍCULA: 2008000000 IATRÍCULA: 2008000000 ISCENTE: NOME DO DISCENTE: NOME DO DISCENTE: INOREO: 2009 ISCENTE: NATAL IF: RN IPO DA BOLSA AUXÍLIO: *  ALIMENTAÇÃO RESI ITIVIDADES ACADÊMCIAS Manhã/Tarde Tarde/ IEIO DE TRANSPORTE UTIL A pé Bicicleta C c UJSTO MENSAL COM TRANS USTIFICATIVA DE REQUER ARECER DO SERVIÇO SOCI                                                                                                    | Nenhum                                                                                                    | Televisor     RESIDENCIA PÓS ◎ TRANSPORTE UTIVOS: # e/Noite CAMENTO CASA->UFRN->CASA:     O Onibus intermunicipal □ Onibus urba                                                                                                    | no                          |
| VD<br>TATRÍCULA: 2008000000<br>IJATRÍCULA: 2008000000<br>IJSCENTE: NOME DO DISCEN<br>IJSCENTE: NOME DO DISCEN<br>IJSCENTE: NOME DO DISCEN<br>IJUA: DAS PATATIVAS<br>IJUA: DAS PATATIVAS<br>IJADOE: NATAL<br>IF: RN<br>IPO DA BOLSA AUXÍLIO: •<br>ALIMENTAÇÃO                                                                                                    | Nenhum                                                                                                    | Televisor     RESIDENCIA PÓS ◎ TRANSPORTE UTIVOS: # e/Noite CAMENTO CASA->UFRN->CASA:     o ○ Onibus intermunicipal ○ Onibus urba                                                                                                    | no                          |
| JO<br>HATRÍCULA: 2008000000<br>IJATRÍCULA: 2008000000<br>IJSCENTE: NOME DO DISCEN-<br>UIR:DACENTRA<br>AIRRO:<br>UIA: DAS PATATIVAS<br>ÚMERO: 999<br>ILADOE: NATAL<br>IF: RN<br>IPO DA BOLSA AUXÍLIO: ↓<br>ⓐ ALIMENTAÇÃO                                                                                                    | Nenhum v                                                                                                    | Televisor     RESIDENCIA PÓS ◎ TRANSPORTE UTIVOS: # e/Noite CAMENTO CASA->UFRN->CASA:     o ○ Onibus intermunicipal ◎ Onibus urba                                                                                                    | no                          |
| VD<br>HATRÍCULA: 2008000000<br>IJATRÍCULA: 2008000000<br>IJSCENTE: NOME DO DISCEN<br>UIRSO: COMUNICACAO SOC<br>EP:<br>AIRRO:<br>UIA: DAS PATATIVAS<br>ÚMERO: 999<br>IDADE: NATAL<br>IF: RN<br>IPO DA BOLSA AUXÍLIO: *<br>ALIMENTAÇÃO RESI<br>TIVIDADES ACADÊMCIAS<br>Manhâ/Tarde Tarde/<br>ITO DE TRANSPORTE UTIL<br>A pé Bicicleta Ca<br>UISTO MENSAL COM TRANS<br>UISTIFICATIVA DE REQUER<br>UISTIFICATIVA DE REQUER<br>ARECER DO SERVIÇO SOCI                                                                                                    | Nenhum v                                                                                                    | Televisor  RESIDENCIA PÓS © TRANSPORTE UTIVOS: * e/Noite CAMENTO CASA->UFRN->CASA: O Onibus intermunicipal Onibus urbe O                                                                                                    | no                          |
| VD TATRÍCULA: 2008000001 TATRÍCULA: 2008000001 TATRÍCULA: 2008000000 TECE: URSO: COMUNICACAO SOC TEC: URSO: COMUNICACAO SOC TEC: URA: DAS PATATIVAS UNATRAS: UNATRAS: UNATRAS: ALIMENTAÇÃO RESI TIVIDADES ACADÊMCIAS Manhā/Tarde Tarde/ Tarde/ Tarde/ TARSPORTE UTIL A pé Bicideta C c USTO MENSAL COM TRANS USTIFICATIVA DE REQUER ARECER DO SERVIÇO SOCI                                                                                                    | Nenhum v                                                                                                    | Televisor         RESIDENCIA PÓS       TRANSPORTE         UTIVOS: #         e/Noite         CAMENTO CASA->UFRN->CASA:         O       Onibus intermunicipal         O       Onibus intermunicipal         O       Onibus intermunicipal | no                          |
| VD<br>TATRÍCULA: 2008000000<br>IDSCENTE: NOME DO DISCENTE:<br>IDSCENTE: NOME DO DISCENTE:<br>IDSCENTE: NOME DO DISCENTE<br>IDSCENTE: NOME DO DISCENTE<br>IDSCENTE:<br>IDSCENTE:<br>IDSCENTE:<br>ALIMENTAÇÃO<br>ALIMENTAÇÃO<br>ALIMENTAÇÃO<br>ALIMENTAÇÃO<br>ALIMENTAÇÃO<br>ALIMENTAÇÃO<br>ALIMENTAÇÃO<br>ALIMENTAÇÃO<br>ALIMENTAÇÃO<br>ALIMENTAÇÃO<br>ALIMENTAÇÃO<br>ALIMENTAÇÃO<br>ALIMENTAÇÃO<br>ALIMENTAÇÃO<br>ALIMENTAÇÃO<br>ALIMENTAÇÃO<br>ALIMENTAÇÃO<br>ALIMENTAÇÃO<br>ALIMENTA<br>ALIMENTAÇÃO<br>ALIMENTA<br>ALIMENTAÇÃO<br>ALIMENTA<br>ALIMENTA<br>AL                                | Nenhum v                                                                                                    | Televisor         RESIDENCIA PÓS       TRANSPORTE         UTIVOS: *       e/Noite         CAMENTO CASA->UFRN->CASA:       o         O       Onibus intermunicipal       Onibus urba                                                     | no                          |
| ZO         ATRÍCULA: 2008000000         ATRÍCULA: 2008000000         ISCENTE: NOME DO DISCEL         ISCENTE: NOME DO DISCEL         AIRRO:         UA: DAS Patativas         ÚMERO: 999         IDADE: NATAL         F: RN         IPO DA BOLSA AUXÍLIO: →         ● ALIMENTAÇÃO ● RESI         INTUIDADE: ACADÊMCIAS         ● Manhã/Tarde ● Tarde/         EIO DE TRANSPORTE UTIL         ● Manhã/Tarde ● Bicideta ● Ca         USTO MENSAL COM TRANS         USTO MENSAL COM TRANS         UST                                                                                                    | Nenhum v                                                                                                    | vante de Contra-cheque ou la policiar                                                                                                    | no<br>aração de Foto PID RG |
| ZO         ATRÍCULA: 2008000000         ISCENTE: NOME DO DISCEL         ISCENTE: NOME DO DISCEL         ISCENTE: NOME DO DISCEL         AIRRO:         UA: DAS Patativas         ÚMERO: 999         IJADE: NATAL         F: RN         IPO DA BOLSA AUXÍLIO: *         ● ALIMENTAÇÃO ● RESI         TIVIDADES ACADÊMCIAS         ● Manhã/Tarde ● Tarde/         ISTO MENSAL COM TRANS         USTO MENSAL COM TRANS         USTO MENSAL COM TRANS         USTIFICATIVA DE REQUER         ARECER DO SERVIÇO SOCI         CUMENTOS ENTREGUES:         I ⊂ Cert.       Cort         F Nascimento Residên         TATUS DO ALUNO DEFERIDA F COM                                                                                                    | Nenhum v                                                                                                    | Vante de Contra-cheque ou Declariar<br>Cartera Profissional Dolása IND                                                                                                    | no                          |

O formulário exibido já estará preenchido de acordo com as informações cadastradas pelo discente no Cadastro Único. As únicas opções que poderão sofrer alteração são:

solicitacao\_de\_bolsa\_auxilio\_alimentacao https://docs.info.ufrn.br/doku.php?id=suporte:manuais:siga

- 1. TIPO DE BOLSA AUXÍLIO:
  - Alimentação;
  - Residencia Graduação;
  - Residencia Pós;
  - Transporte;
- 2. ATIVIDADES ACADÊMICAS EM TURNOS CONSECUTIVOS:
  - Manhã/Tarde/Noite;
  - Tarde/Noite;
  - Manhã/Tarde.
- 3. MEIO DE TRANSPORTE UTILIZADO PARA DESLOCAMENTO CASA → UFRN → CASA:
  - A pé;
  - Bicicleta;
  - Carro particular;
  - Moto;
  - Onibus intermunicipal;
  - Onibus urbano.
- 4. CUSTO MENSAL COM TRANSPORTE R\$:
  - O valor deverá ser informado na caixa ao lado.
- 5. JUSTIFICATIVA DE REQUERIMENTOS:
  - O discente deverá informar a justificativa para sua solicitação de Bolsa Auxílio para que esta seja analisada pelo Departamento de Assuntos Estudantis.
- 6. PARECER DO SERVIÇO SOCIAL;
- 7. DOCUMENTOS ENTREGUES:
  - CPF;
  - Cert. Nascimento;
  - Comprov. Residência;
  - Comprovante de Renda Familiar;
  - Contra-cheque ou Carteira profissional;
  - Declaração de Bolsista/Estagiário;
  - ∘ Foto;
  - PID;
  - *RG*;
- 8. STATUS DO ALUNO PARA ESSA SOLICITAÇÃO:
  - BOLSA DEFERIDA E CONTEMPLADA;
  - BOLSA DEFERIDA FILA DE ESPERA;
  - BOLSA INDEFERIDA;
  - EM ANÁLISE.

Caso desista da operação, clique em *Cancelar*.

Após informar todos os dados necessários, clique em *Cadastrar*. Um relatório será carregado de acordo com a solicitação do usuário. Veja o exemplo ilustrativo abaixo:

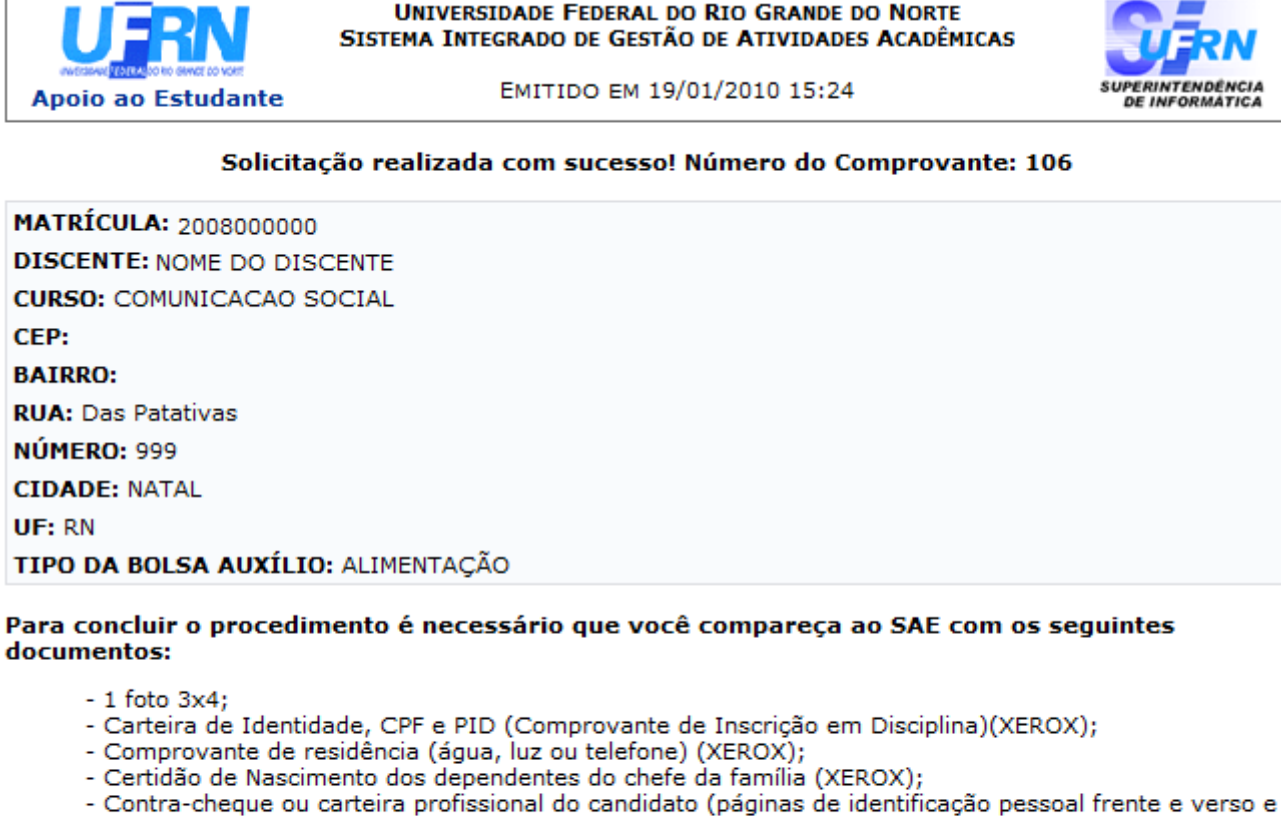

- nágina do contrato de trabalho) (VEBOV)
- página do contrato de trabalho) (XEROX); - Comprovante de renda familiar (XEROX);
- Declaração de Bolsista/Estagiário.

🖕 Voltar SIGAA | Copyright 💿 2006-2010 - Superintendência de Informática - UFRN - - sistemas Imprimir 👜

Clique em **Voltar** para retornar a página anterior.

Clique em Imprimir 🚔 para imprimir o relatório.

Clique no link Apoio ao Estudante para retornar ao Menu Secretaria de Apoio ao Estudante.

## **Bom Trabalho!**

## **Manuais Relacionados**

• Definir Período de Inscrição/Resultado da Bolsa-Auxílio

## << Voltar - Manuais do SIGAA

From: https://docs.info.ufrn.br/ -

Permanent link: https://docs.info.ufrn.br/doku.php?id=suporte:manuais:sigaa:assistencia\_ao\_estudante:assistencia\_ao\_estudante:bolsa\_auxilio:solicitacao\_de\_bolsa\_auxilio\_alimentaca Last update: 2016/10/11 09:46

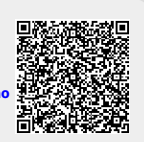

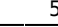